## Where do I find the Immunization Events migrated from SIMS to Panorama?

**Immunization events** that have been entered in SIMS are being migrated to the "**Immunization Detail**" screen of the Panorama Immunization Module. The screen shots below will identify how the data was migrated and will show the two different locations in Panorama where SIMS immunization event information was migrated:

- 1. Immunizations: Client Immunization Profile: Immunization Detail
- 2. As a "migration" note in the Comments field in Immunization Detail

This first screen shot below shows the SIMS Immunization Information fields (e.g. Facility; Provider; Date; Vaccine, Route, Dosage, Lot Number, Site, Pop Sub Group; and Reason Not Immunized). To the right of the screen shot is a table showing where the SIMS fields for immunization events were migrated in Panorama.

| Home         | USER: SHUDSON2                            |                             |       |       |  | SIMS Field*                                                                                                    |               | Panorama Field                                        |  |
|--------------|-------------------------------------------|-----------------------------|-------|-------|--|----------------------------------------------------------------------------------------------------|---------------|-------------------------------------------------------|--|
|              |                                           |                             |       |       |  | Facility                                                                                                    | $\rightarrow$ | Comments (Migration note)                             |  |
| Client       | Immunization Information                  | tion                        |       |       |  | Provider                                                                                                    | $\rightarrow$ | Comments (Migration note)                             |  |
| Lookup       | Facility:                                 | Weyburn Public Health, Weyb | u 🔻   | Clear |  | Date                                                                                                    | $\rightarrow$ | Date Administered                                     |  |
| Register     | Provider:                                 | Hudson, MHO, Shauna (Dr)    | •     | Add   |  | Vaccine                                                                                                    | $\rightarrow$ | Immunizing Agent                                      |  |
| Name Search  | Date                                      | 2014/08/25                  |       |       |  | Route                                                                                                    | $\rightarrow$ | Route                                                 |  |
|              | Date.                                     |                             | n/aa) |       |  | Dosage                                                                                                    | $\rightarrow$ | Dosage & Dosage UOM                                   |  |
| Immunization | Vaccine:                                  | DPT *IM*0.5mL               | -     |       |  | Lot Number                                                                                                    | $\rightarrow$ | Lot Number                                            |  |
| Enter Event  | Route:                                    | IM                          | •     |       |  | Site                                                                                                    | $\rightarrow$ | Site                                                  |  |
| Batch        | Dosage:                                   | 0.5mL                       |       |       |  | Pop Sub Group                                                                                                    | $\rightarrow$ | Comments (HCW only)                                   |  |
| Tests/Titres | Lot Number:                               |                             |       |       |  |                                                                                                    |               | (Also generates a <b>Risk Factor)</b>                 |  |
| Summary      | Eot Number.                               |                             | - 1   |       |  | Reason Not                                                                                                    | $\rightarrow$ | Special Consideration                                 |  |
| Summary      | Site:                                     | Unknown                     | -     |       |  | Immunized                                                                                                    |               | (For most but not all)                                |  |
| History      | Pop Sub Group:                            | Unknown                     | •     |       |  | *All of these SIMS fields are included in the "Migration Note" in <i>Comments</i> field                                                                |               |                                                       |  |
| -            | Reason Not Immunized:                     | None                        | -     |       |  | (except the Reason Not                                                                                                    | Immu          | inized).                                              |  |
| Reports      | Next Visit Date                           |                             |       |       |  | NOTES:<br>1. If an <u>AEFI</u> is present for an immunization event, a client warning is<br>created in Panorama <u>Warnings</u> <u>Client Warnings</u> |               |                                                       |  |
|              | Remove this client from the overdue list. |                             |       |       |  |                                                                                                    |               |                                                       |  |
|              |                                           |                             |       |       |  | 2. If an immunizatio                                                                                                    | n eve         | nt has a <u>Note</u> , a client warning is created in |  |

More information about "Notes" and "Reason Not Immunized" for SIMS immunization events can be found in other cheat sheet Bulletins.

On page two of this sheet, screen shots showing the migration fields in Panarama in another graphic are provided.

Panorama <u>A Warnings</u> Client Warnings and the note is found in the *Comments* on the Immunization Details screen for the event.

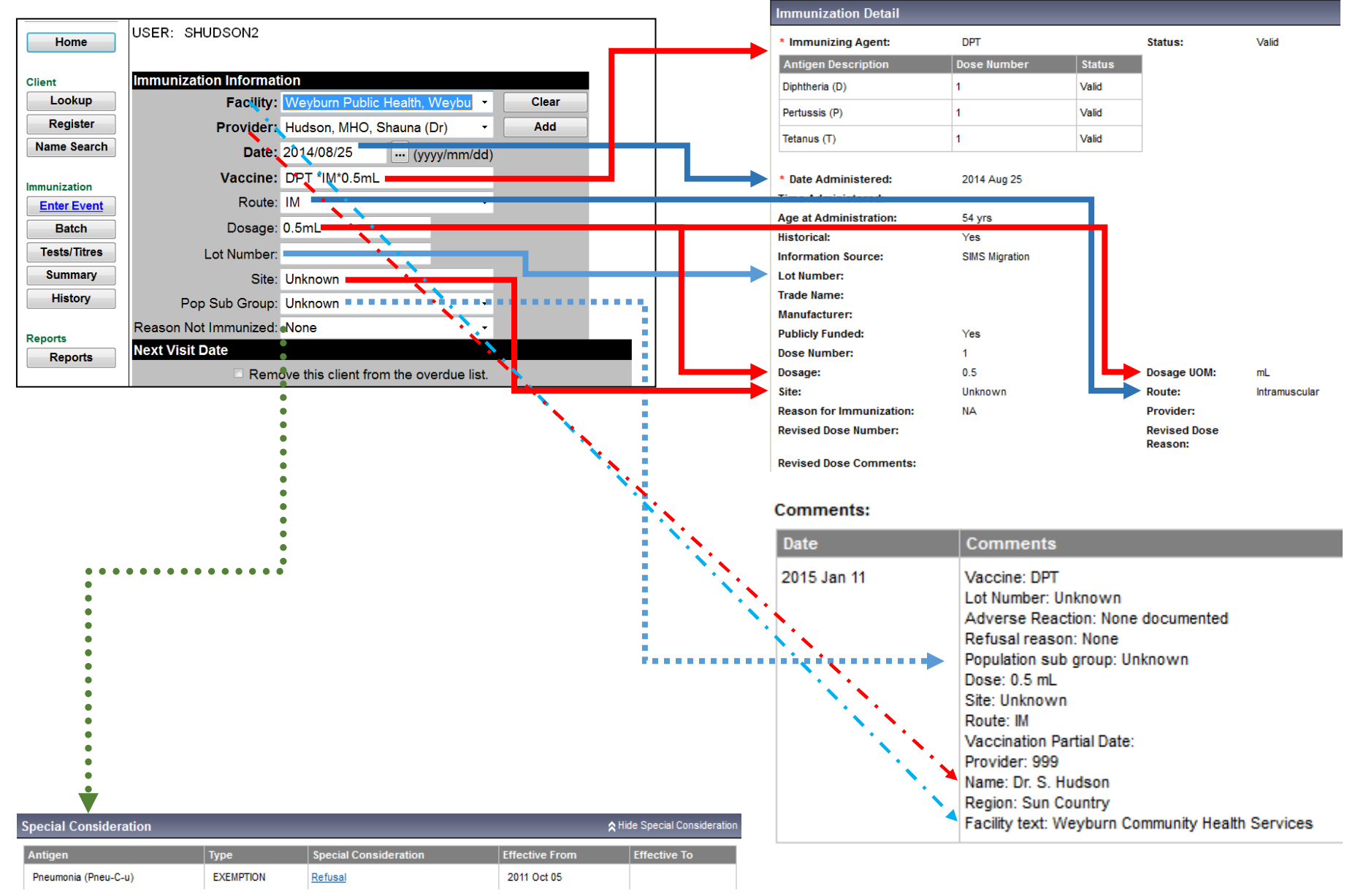

\*All of these SIMS fields are included in the "Migration Note" in the *Comments* field in Panorama.

## Immunization Detail